# AEZSCP-72H (SCP-7200) Adjustment Discription for Mass production.

| 1-163-430-00 | SCP-7200/H.US |
|--------------|---------------|
|              |               |
|              |               |

| Eng. Section | SANYO Telecommunication Co.,Ltd Technical Engineering Department RF Section |
|--------------|-----------------------------------------------------------------------------|
| NAME         | A.Shimahara / H.Araki / M.Ichi                                              |

| No. | Contents                                         |
|-----|--------------------------------------------------|
| 1   | Set-Up for Tune-Up and Adjustment of Transmitter |
| 2   | Alignment Procedure                              |
| 3   | Adjust Value                                     |
| 4   | Measurement Specification of Adjustment          |
|     |                                                  |
|     |                                                  |
|     |                                                  |
|     |                                                  |
|     |                                                  |

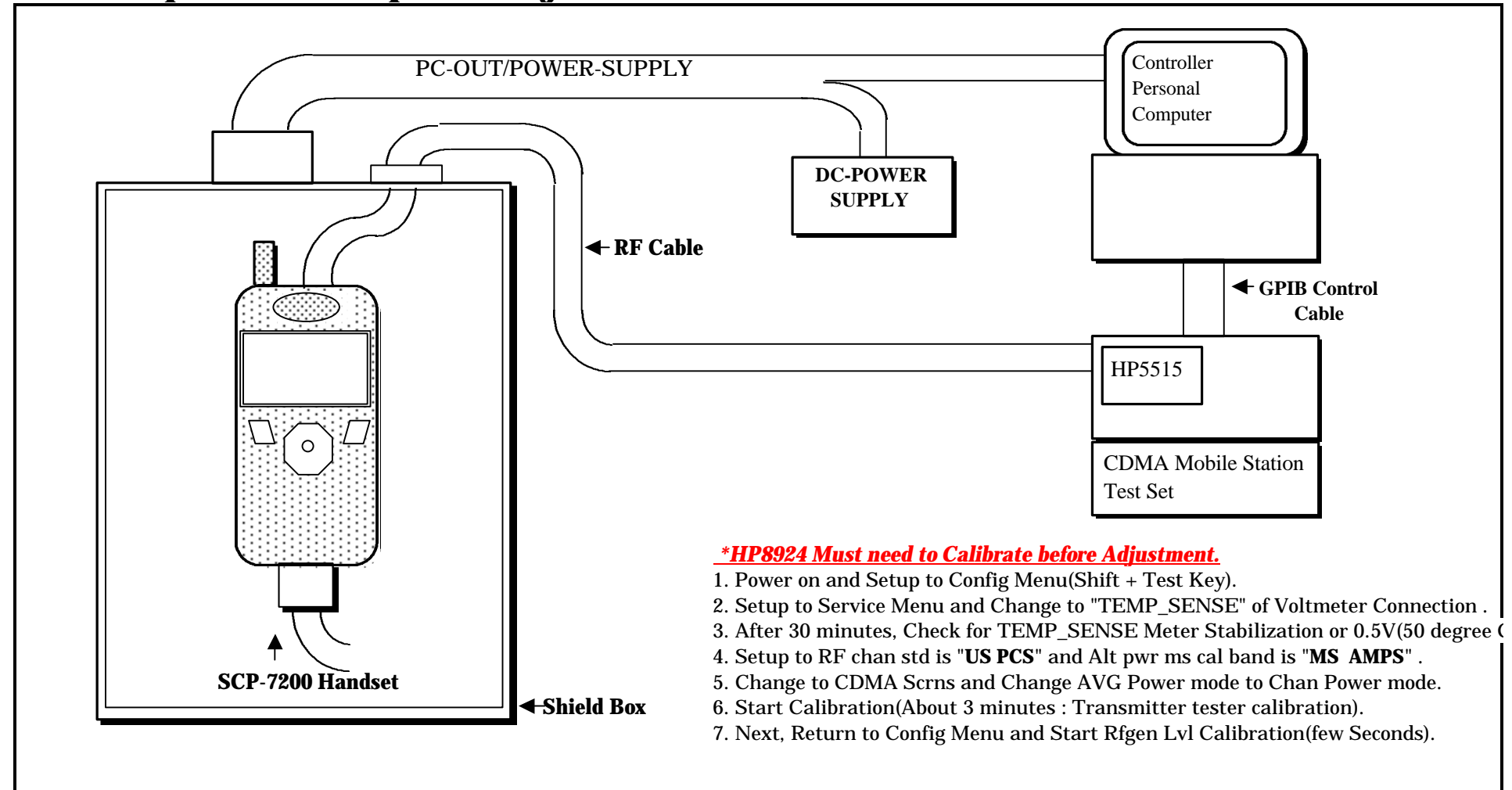

# 1. Set-Up for Tune-Up and Adjustment of Transmitter

## 2 Alignment Procedure

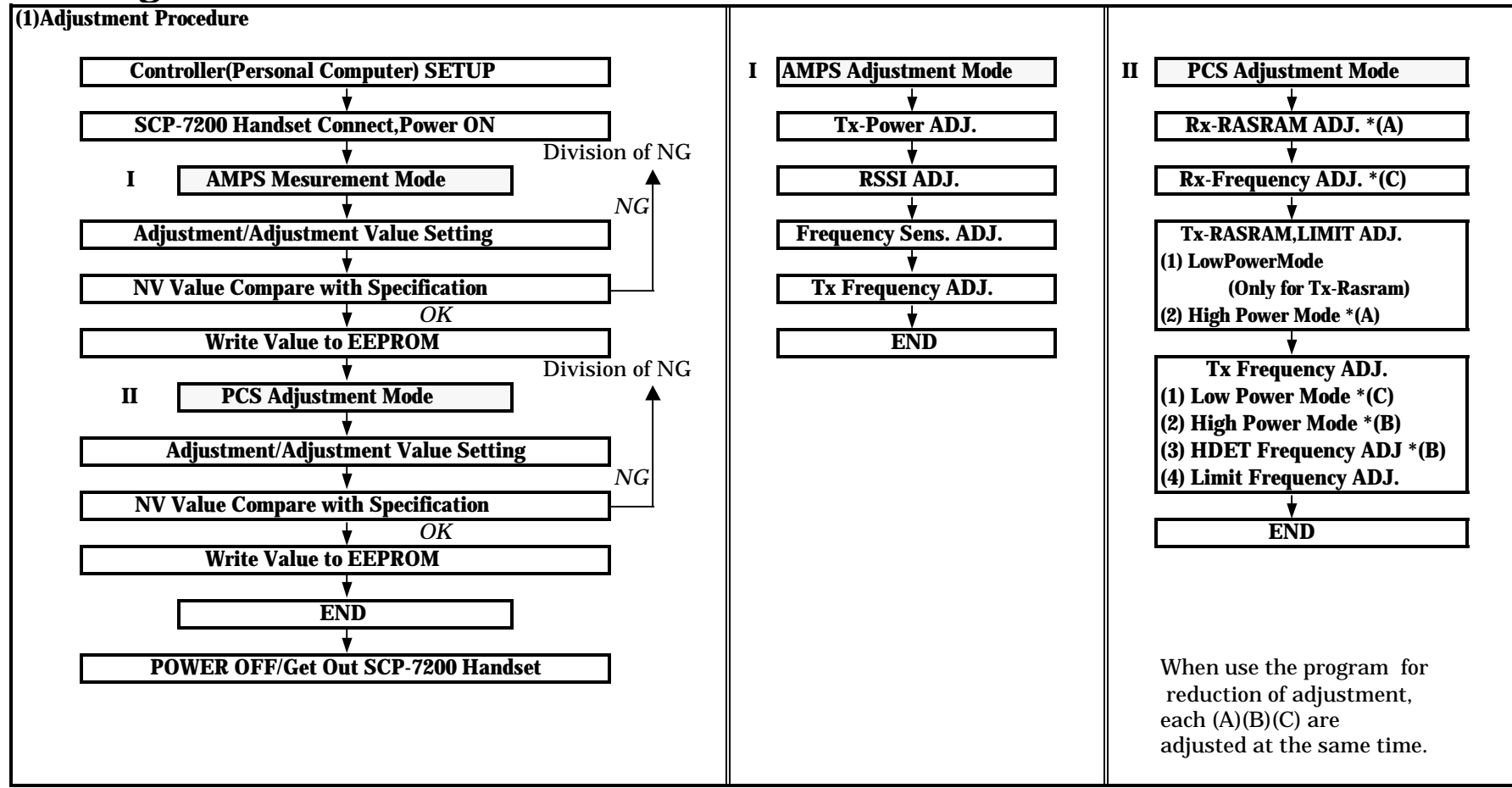

## 2 Alignment Procedure

#### PAGE 4

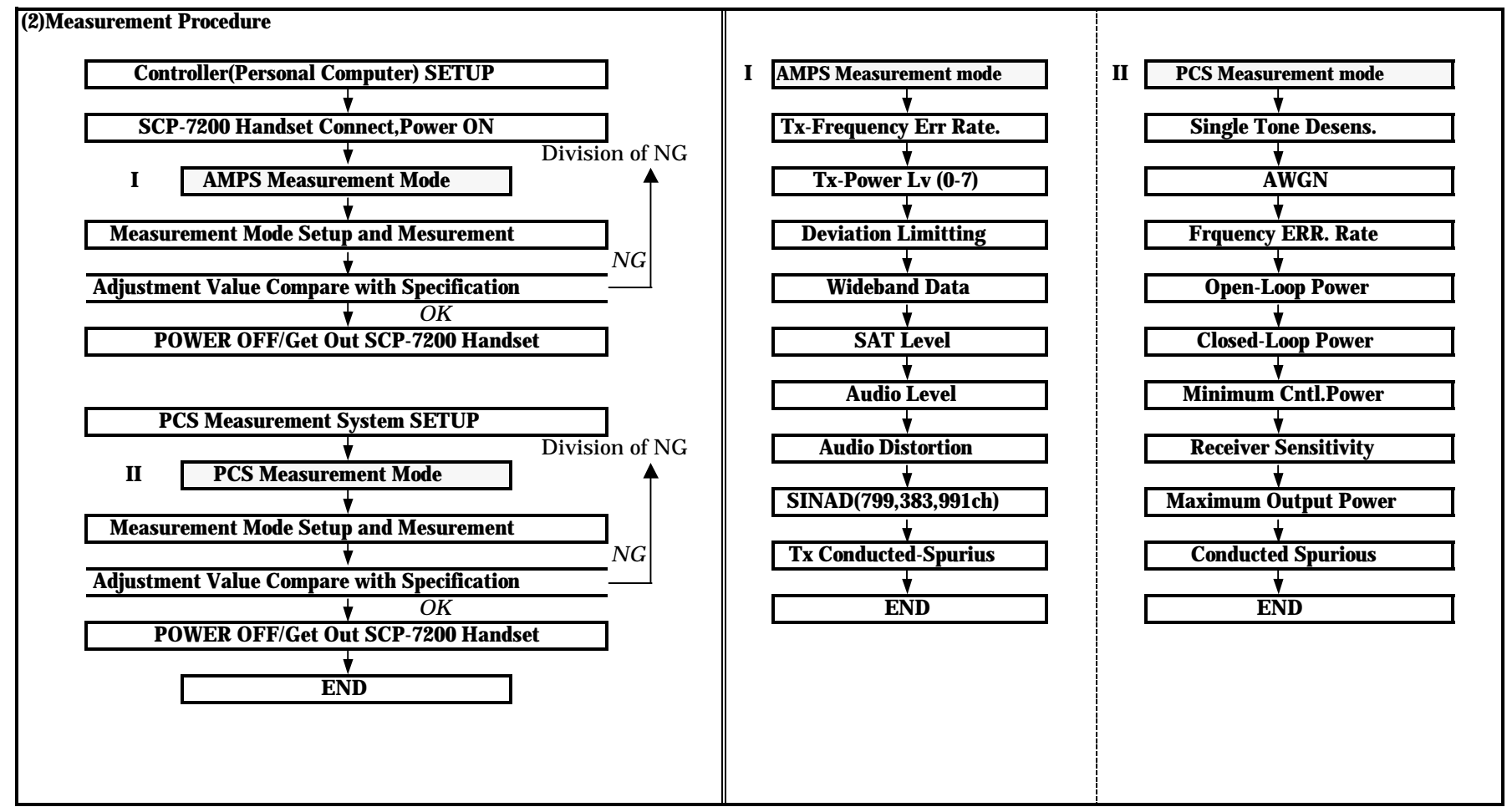

| ITEM             | Sub-ITEM    | Handset Setup(Internal Setup)  | HP5515 Setup                    | Adj. Value | Accuracy of NV-Value |
|------------------|-------------|--------------------------------|---------------------------------|------------|----------------------|
| <b>Rx-RASRAM</b> | Table 1     | Normal Mode                    | CDMA Ch=563 :SG LV=-106.0dBm    | -106.0dBm  |                      |
| Adjustment       | Table 2     | OFF Line Mode                  | SG LV=-100.6dBm                 | -100.6dBm  |                      |
| Ū                | Table 3     |                                | SG LV=-95.3dBm                  | -95.3dBm   |                      |
|                  | Table 4     |                                | SG LV=-90.0dBm                  | -90.0dBm   |                      |
|                  | Table 5     |                                | SG LV=-84.7dBm                  | -84.7dBm   |                      |
|                  | Table 6     |                                | SG LV=-79.4dBm                  | -79.4dBm   |                      |
|                  | Table 7     |                                | SG LV=-74.1dBm                  | -74.1dBm   |                      |
|                  | Table 8     |                                | SG LV=-68.8dBm                  | -68.8dBm   |                      |
|                  | Table 9     |                                | SG LV=-63.5dBm                  | -63.5dBm   |                      |
|                  | Table 10    |                                | SG LV=-58.1dBm                  | -58.1dBm   |                      |
|                  | Table 11    |                                | SG LV=-52.8dBm                  | -52.8dBm   |                      |
|                  | Table 12    |                                | SG LV=-47.5dBm                  | -47.5dBm   |                      |
|                  | Table 13    |                                | SG LV=-42.2dBm                  | -42.2dBm   |                      |
|                  | Table 14    |                                | SG LV=-36.9dBm                  | -36.9dBm   |                      |
|                  | Table 15    |                                | SG LV=-31.6dBm                  | -31.6dBm   |                      |
|                  | Table 16    |                                | SG LV=-26.3dBm                  | -26.3dBm   |                      |
|                  | Table 17    |                                | SG LV=-21.0dBm                  | -21.0dBm   |                      |
| X AGC Frequency  | Bk 0=38ch   | <u>Normal Mode</u>             | <u>RF INPUT(SG) LV=-63.5dBm</u> | AGC DIFF.  |                      |
| Adjustment       | Bk 1=113ch  | Reference ch :1163ch           | Change to Channel 16 Time.      | AGC DIFF.  |                      |
|                  | Bk 2=188ch  | Deference of Center ch AGCsym. |                                 | AGC DIFF.  |                      |
|                  | Bk 3=263ch  | Change to Channel 16 Time.     |                                 | AGC DIFF.  |                      |
|                  | Bk 4=338ch  | OFF Line Mode                  |                                 | AGC DIFF.  |                      |
|                  | Bk 5=413ch  |                                |                                 | AGC DIFF.  |                      |
|                  | Bk 6=488ch  |                                |                                 | AGC DIFF.  |                      |
|                  | Bk 7=563ch  |                                |                                 | AGC DIFF.  |                      |
|                  | Bk 8=638ch  |                                |                                 | AGC DIFF.  |                      |
|                  | Bk 9=713ch  |                                |                                 | AGC DIFF.  |                      |
|                  | Bk10=788ch  |                                |                                 | AGC DIFF.  |                      |
|                  | Bk11=863ch  |                                |                                 | AGC DIFF.  |                      |
|                  | Bk12=938ch  |                                |                                 | AGC DIFF.  |                      |
|                  | Bk13=1013ch |                                |                                 | AGC DIFF.  |                      |
|                  | Bk14=1088ch |                                |                                 | AGC DIFF.  |                      |
|                  | Bk15=1163ch |                                |                                 | REF CH.    |                      |

# 3.Adjustment Value

| .PCS TX & TX-LIMIT Adjustment |          |                               |                                          |            |                      |
|-------------------------------|----------|-------------------------------|------------------------------------------|------------|----------------------|
| ITEM                          | Sub-ITEM | Handset Setup(Internal Setup) | HP5515 Setup                             | Adj. Value | Accuracy of NV-Value |
| Tx-RASRAM ->                  |          | Nomal Test Mode               | PCS Ch=1163ch                            | +23.5dBm   |                      |
| Adjustment                    |          |                               | SG level is ccording to the transmission | -50.0dBm   |                      |
| 5                             |          |                               | power level of MS                        |            |                      |
| Adjusted by                   |          |                               |                                          |            |                      |
| Low Power Mode &              |          |                               |                                          |            |                      |
| High Power Mode               |          |                               |                                          |            |                      |
| 5                             |          |                               |                                          |            |                      |
|                               |          |                               |                                          |            |                      |
| &                             |          | TOTAL:36Parametor             |                                          |            |                      |
|                               |          |                               |                                          |            |                      |
|                               |          | Symbol                        |                                          |            |                      |
|                               |          |                               |                                          |            |                      |
|                               |          | 16                            |                                          |            |                      |
|                               |          |                               |                                          |            |                      |
|                               |          | -50.0dBm +23.5dBm             |                                          |            |                      |
| Tx-Limit 🔶                    | Table 1  |                               | PCS Ch=1163ch                            | +8.75dBm   |                      |
| Adjustment                    | Table 2  |                               |                                          | +10.1dBm   |                      |
| 5                             | Table 3  |                               |                                          | +11.4dBm   |                      |
| *Only for                     | Table 4  |                               |                                          | +12.7dBm   |                      |
| High Power Mode               | Table 5  |                               |                                          | +14.1dBm   |                      |
|                               | Table 6  |                               |                                          | +15.4dBm   |                      |
|                               | Table 7  |                               |                                          | +16.7dBm   |                      |
|                               | Table 8  |                               |                                          | +18.1dBm   |                      |
|                               | Table 9  |                               |                                          | +19.4dBm   |                      |
|                               | Table 10 |                               |                                          | +20.7dBm   |                      |
|                               | Table 11 |                               |                                          | +22.1dBm   |                      |
|                               | Table 12 |                               |                                          | +23.4dBm   |                      |
|                               | Table 13 |                               |                                          | +23.5dBm   |                      |
|                               | Table 14 |                               |                                          | +23.5dBm   |                      |
|                               | Table 15 |                               |                                          | +23.5dBm   |                      |
|                               | Table 16 |                               |                                          | +23.5dBm   |                      |
|                               | OFFSET   | Offset : 16.7dB(Table 7)      |                                          | +16.7dBm   |                      |
|                               | SPN      | Spn : 26.0dBm(Table 14)       |                                          | +23.5dBm   |                      |

PAGE 7

# 3.Adjustment Value

| <b>FX AGC Frequency</b> |             | Nomal Test Mode                      | RF INPUT(SG) LV=Low:-63.5dBm    |              |            |
|-------------------------|-------------|--------------------------------------|---------------------------------|--------------|------------|
| Adjustment              |             | Reference ch :1163ch                 | High:-92.0dBm                   |              |            |
|                         |             | Difference of Center ch AGCsym.      | Change to Channel 16 Time.      |              |            |
| Adjusted by             |             | Change to Channel 16 Time.           |                                 |              |            |
| Low Power Mode &        | BK 0~14 *1  |                                      |                                 |              |            |
| High Power Mode         | (ch)        | 12Symb=1.0dBm                        |                                 | Tx-Pow diff. |            |
|                         |             | Supplementary value:Difference of T  | X-power change to symb.         |              |            |
|                         |             |                                      |                                 |              |            |
|                         | Bk15=1163ch |                                      |                                 |              |            |
| HDET Frequency          |             | Nomal Test Mode                      | RF INPUT(SG) LV=HDET:-92dBm     |              |            |
| Adjustment              |             | Reference ch :1163ch                 | Change to Channel 16 Time.      |              |            |
|                         |             | Difference of Center ch AGCsym.      |                                 |              |            |
|                         |             | Change to Channel 16 Time.           |                                 |              |            |
|                         | BK 0~14 *1  |                                      |                                 |              |            |
|                         | (ch)        |                                      |                                 | Tx-Pow diff. | HDET diff. |
|                         |             | Difference of HDET                   |                                 |              |            |
|                         |             |                                      |                                 |              |            |
|                         |             |                                      |                                 |              |            |
|                         | DL17 1100-L |                                      |                                 |              |            |
| TV T                    | BK15=1163CN | Norral Track Made                    |                                 |              |            |
| A division on t         |             | Nomal Lest Mode                      | <u>RF INPUI(SG) LV=-92.00BM</u> |              |            |
| Adjustment              |             | Reference of Conton of ACCourt       | Change to Channel 16 11me.      |              |            |
|                         |             | Change to Channel 16 Time            |                                 |              |            |
|                         | DV 0 14 *1  | Change to Channel 16 11me.           |                                 | *0           |            |
|                         | DK U~14 *1  | Supplementary value Difference of H  | DET value change to ACC         | · 2          |            |
|                         | (cn)        | Supplementary value: Difference of H | DET value change to AGC         |              |            |
|                         |             |                                      |                                 |              |            |
|                         |             |                                      |                                 |              |            |
|                         |             |                                      |                                 |              |            |
|                         | Bk15=1175ch | -                                    |                                 | *3           |            |
|                         |             |                                      |                                 |              |            |

PAGE 8

# 4.Measurement Specification of Adjustment

**1.AMPS Mesurement Specification** 

SCP-7200

| Measurement Item      | Standard Item        | IS98A Standard Spec     | Measurement Spec        | Measurement Condition    | Measurement Channel | Others |
|-----------------------|----------------------|-------------------------|-------------------------|--------------------------|---------------------|--------|
| Tx-Frequency Err      | TIA/EIA-98-B:3.1.2   | < ±2.5ppm               | < ±2.0ppm               | Measurement Equipment    | 383(M)              |        |
|                       |                      |                         |                         | Accuray < 0.1ppm         |                     |        |
| Tx-Power Level(0,1,2) | TIA/EIA-98-B:3.2.1   | 24dBm to 30dBm          | 24.5dBm to 25.5dBm      | Measurement Equipment    | 991(L)              |        |
|                       |                      | (ERP)                   | 24.5dBm to 25.5dBm      |                          | 383(M)              |        |
|                       |                      |                         | 24.5dBm to 25.5dBm      |                          | 799(H)              |        |
| Tx-Power Level(3)     | TIA/EIA-98-B:3.2.1   | 20dBm to 26dBm          | 20.0dBm to 23.5dBm      |                          | 383(M)              |        |
|                       |                      | (ERP)                   |                         |                          |                     |        |
| Tx-Power Level(4)     | TIA/EIA-98-B:3.2.1   | 16dBm to 22dBm          | 16.0dBm to 21.0dBm      |                          | 383(M)              |        |
|                       |                      | (ERP)                   |                         |                          |                     |        |
| Tx-Power Level(5)     | TIA/EIA-98-B:3.2.1   | 12dBm to 18dBm          | 12.0dBm to 17.0dBm      |                          | 383(M)              |        |
|                       |                      | (ERP)                   |                         |                          |                     |        |
| Tx-Power Level(6)     | TIA/EIA-98-B:3.2.1   | 8dBm to 14dBm           | 8.0dBm to 13.0dBm       |                          | 383(M)              |        |
|                       |                      | (ERP)                   |                         |                          |                     |        |
| Tx-Power Level(7)     | TIA/EIA-98-B:3.2.1   | 4dBm to 10dBm           | 4.0dBm to 9.0dBm        |                          | 383(M)              |        |
|                       |                      | (ERP)                   |                         |                          |                     |        |
| Deviation Limitting   | TIA/EIA-98-B:3.3.2.3 | < ±12Khz dev.           | < ±12Khz dev.           | Comp=ON,SAT=OFF          | 383(M)              |        |
|                       |                      |                         |                         | HF Mode,Mic=6.3V IN      |                     |        |
| Wideband Data         | TIA/EIA-98-B:3.3.3   | <b>±8Khz dev. ± 10%</b> | <b>±8Khz dev. ± 10%</b> | Wideband Mode            | 383(M)              |        |
| SAT Level             | TIA/EIA-98-B:3.3.4   | ±2Khz±0.2Khz dev.       | ±2Khz±0.2Khz dev.       | SAT Mode                 | 383(M)              |        |
| ST Level              | TIA/EIA-98-B:3.3.5   | <b>±8Khz dev. ± 10%</b> | <b>±8Khz dev. ± 10%</b> | ST Mode                  | 383(M)              |        |
| Audio Distortion      | TIA/EIA-98-B:2.2.2.5 | < 5%                    | <5%                     | Voice Mode               | 383(M)              |        |
|                       |                      |                         |                         | 8KHZdev -50dBm           |                     |        |
| Audio Level           |                      | Medium High             | 50.0mV±3dB              | 2.9KdeV(1Khz)            | 383(M)              |        |
| SINAD                 | TIA/EIA-98-B:2.3.1   | > <b>12dB</b>           | > <b>12dB</b>           | <b>RF IN = -116.5dBm</b> | 991(L),799(H)       |        |
| Antenna Effect        |                      |                         | Reff.Set+/-3dB          | Max Power Output         | 799(H)              |        |

| Measurement Item         | Standard Item | IS98C Standard Spec | Measurement Spec    | Measurement Condition | Measurement Channel | Others |
|--------------------------|---------------|---------------------|---------------------|-----------------------|---------------------|--------|
| RTC Demod. of FW.ch      | TIA/EIA-98-D  |                     |                     | Rateset2 SVC opt9     |                     |        |
|                          | 3.3.3         |                     |                     |                       |                     |        |
| AWGN Test10(Eb/Nt=4.1)   |               | 1%(0.010)           | 1%(0.010)           | 7200(TEST10)          | 25ch                |        |
| Waveform Quality         | TIA/EIA-98-D  |                     |                     | Rateset2 SVC opt9     |                     |        |
| RHO                      | 4.3.2         | >0.944              | >0.944              | 14400bps              | 25ch                |        |
| Frequency Err Rate       | 4.1.1         | ±150Hz              | ±150Hz              |                       | 25ch                |        |
| Time Offset              | 4.3.1         | ±1uS                | ±1uS                |                       | 25ch                |        |
| TTC Range of Openloop    | TIA/EIA-98-D  | dBm                 | dBm                 | Rateset2 SVC opt9     |                     |        |
| Openloop Power Test1     | 4.4.1         | -51±9.5(CLASS II)   | -51±9.5(CLASS II)   | 14400bps              | 25ch                |        |
| Openloop Power Test2     |               | -11±9.5(CLASS II)   | -11±9.5(CLASS II)   |                       | 25ch                |        |
| Openloop Power Test3     |               | 20±9.5(CLASS II)    | 20±9.5(CLASS II)    |                       | 25ch                |        |
| TTC Range of Closedloop  | TIA/EIA-98-D  |                     |                     | Rateset2 SVC opt9     |                     |        |
| Closedloop Full Power    | 4.4.4         | RF Output = -15dBm  | -14±3dBm            | 14400bps              | 25ch                |        |
| Closedloop Max Power     |               | >+ <b>24dB</b>      | >+ <b>24dB</b>      |                       |                     |        |
| TTC Min.Controlled Pow   | TIA/EIA-98-D  |                     |                     | Rateset2 SVC opt9     |                     |        |
| Minimum Controlled Pow   | 4.4.6         | -50dBm/1.23MHz      | -50dBm/1.23MHz      | 14400bps              | 25ch                |        |
| RTC Receiver Sensitivity | TIA/EIA-98-D  | 0.5%(Confidence95%) | 1.0%(Confidence95%) | Rate2 Full -107.0dBm  | 600ch, 1175ch       |        |
| Receiver Sensitivity FER | 3.4.1         | 0.5%(Confidence95%) | 1.0%(Confidence95%) | Rate2 Full -106.0dBm  | 25ch                |        |
| Single Tone Desens.      | TIA/EIA-98-D  | 1.0%(Confidence95%) | 1.0%(Confidence95%) | Rate2 Full -101.0dBm  |                     |        |
| Sensitivity FER          | 3.4.2         |                     |                     | Undesired>-30dBm      | 1175ch(-)           |        |
| TTC Max RF Output Pow    | TIA/EIA-98-D  | 23.0dBm~30.0dBm     | 22.2dBm~23.5dBm     |                       | 25ch                |        |
| Max Power Output         | 4.4.5         | (EIRP)              | 22.2dBm~23.5dBm     |                       | 600ch               |        |
| -                        |               |                     | 22.2dBm~23.5dBm     |                       | 1175ch              |        |
| TTC Conducted Spurious   | TIA/EIA-98-D  |                     |                     | SCV Opt9(14400)       |                     |        |
| >1.25MHz                 | 3.5.1         | < -42dBc            | < -43dBc            | Max Power Output      | 1175ch              |        |
| >1.98MHz                 |               | < -50dBc            | < -53dBc            | Max Power Output      | 1175ch              |        |
| >2.25MHz                 |               | < -13dBm            |                     | -                     |                     |        |

FCC TEST MODE OPERATION MANUAL

## [FCC TEST Start Up]

1): Push the "POWER" Key.

(LCD Display)

# Sprint PCS

# MMM 99,99(WW) hh:mmp

2): It transits to "Test\_Mode" .Push the "MENU" Key and Push the "◀ (left)" Key .

(LCD Display)

Test Mode Push: 2

**2:FCC TEST** 

#### 3): Push the "2" Key, then entered the FCC TEST Mode.

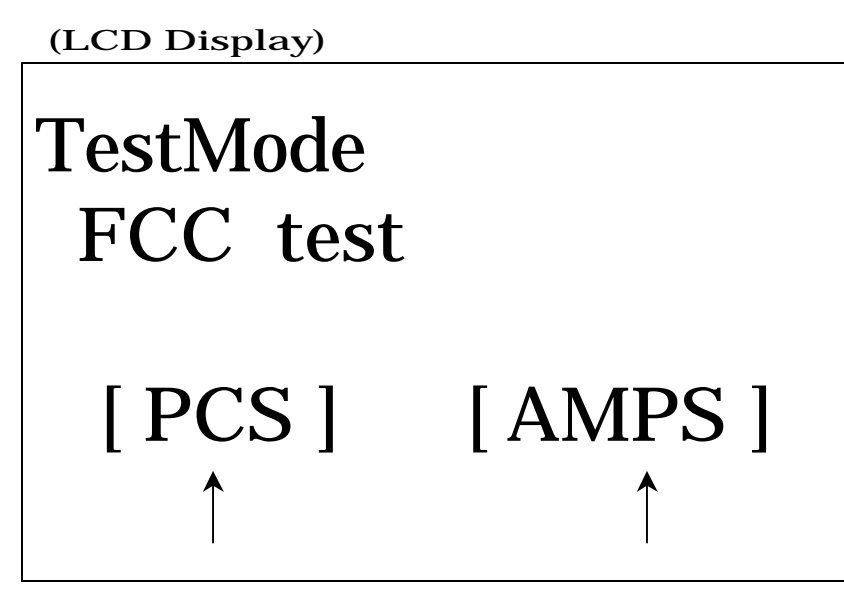

[PCS Inspection Mode] [AMPS Inspection Mode]

When the above screen, push either the " 🚽 (left)" Key or the " 🕨 (right)" Key.

Push the " ◀ (left)" Key, then switched PCS mode (Displayed the Initial Screen of PCS Mode) (The Initial Screen of PCS Mode is TX setting screen; See Page 7)

Push the " ► (right)" Key, then switched AMPS Mode (Displayed the Initial Screen of AMPS Mode) (The Initial Screen of AMPS Mode is RX setting screen; See Page 3)

## [AMPS Mode]

#### 1) RX Mode (Receiving only)

(LCD Display) FCC AMPS RX MODE CHANNEL RV PATH (No display) (No display)

| MODE           | : " <b>RX</b> "                     |
|----------------|-------------------------------------|
| CHANNEL        | : "CH: Current Channel Number"      |
| <b>RV PATH</b> | : "Dis or Ena"                      |
|                | (Dis =Disable Receiving voice path) |
|                | (Ena =Enable Receiving voice path)  |

#### 2) RX and TX mode

1) Push "TALK" Key.

(LCD Display)

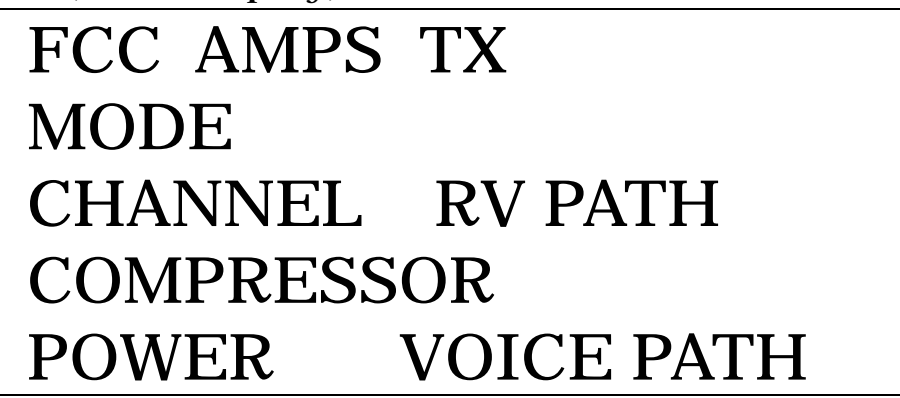

MODE

: "TX"

| CHANNEL           | : "CH: Current Channel Number"        |
|-------------------|---------------------------------------|
| COMPRESSOR        | : "Comp : ON" or "Comp : OFF"         |
| POWER             | : "Tx Pwr : Number of 0 to 7"         |
|                   | The target Tx power is as followers . |
|                   | 0 = 1 = 2 = 25.5  dBm                 |
|                   | 3 = 23.0 dBm                          |
|                   | 4 = 19.0 dBm                          |
|                   | 5 = 15.0 dBm                          |
|                   | 6 = 11.0 dBm                          |
|                   | 7 = 7.0  dBm                          |
|                   |                                       |
| <b>RV PATH</b>    | : "Dis or Ena"                        |
|                   | (Dis =Disable Receiving voice path)   |
|                   | (Ena =Enable Receiving voice path)    |
| <b>VOICE PATH</b> | : "FREE, HAND or HEAD"                |
|                   |                                       |

3) RX Mode (default)

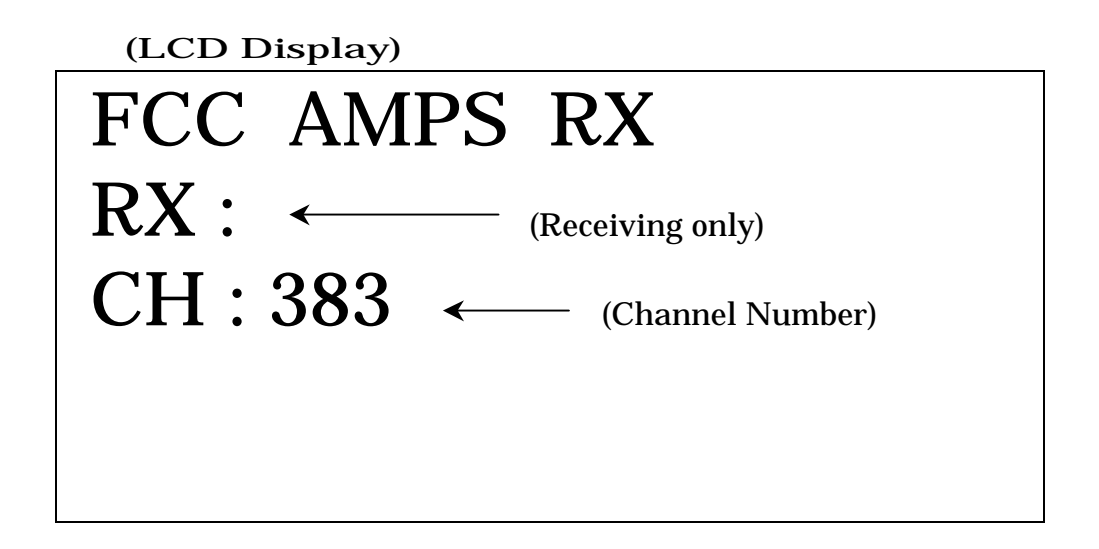

#### 1) Setting the channel

Push the " \* " Key.

( Sequentially switched "  $\mathbf{383} \rightarrow \mathbf{799} \rightarrow \mathbf{991}$  " )

2) Switch the mod. (RX mode to RX/TX Mode)

5 / 11 Page

Push the "TALK" Key. (Switched to RX/TX Mode)

<RX Mode Parameter> TX/RX Voice Path : Dis Mic : OFF Speaker : OFF

TX : OFF RX : ON ANT : Inner Antenna active

### 4) RX / TX Mode

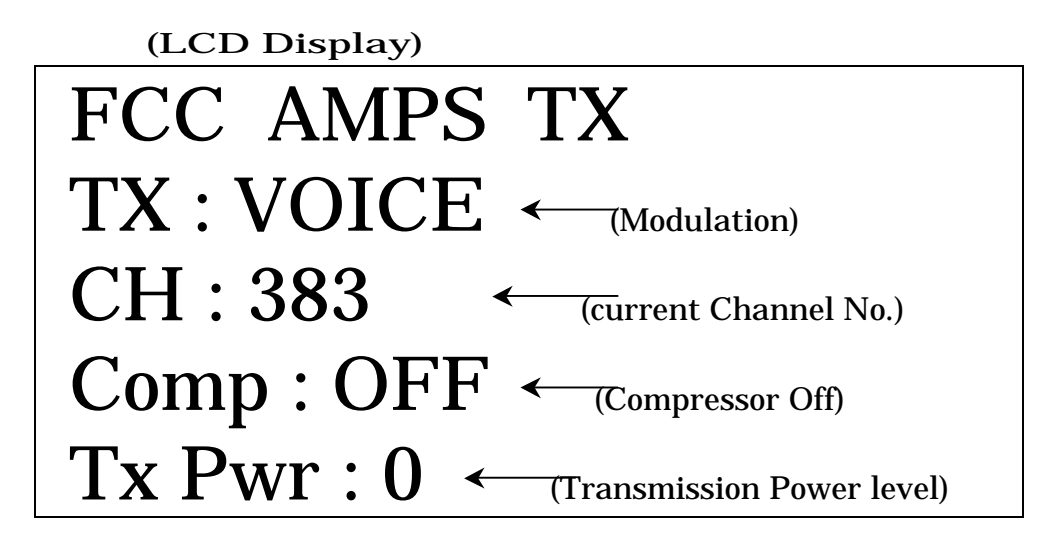

#### 1) Setting the Channel

Push the "\*" Key

(Sequentially switched "  $383 \rightarrow 799 \rightarrow 991$  " )

Note : If displayed TX : SAT+DTMF, can not set the Channel.

Please change another modulation. (See next section)

#### 2) Setting the Modulation

Push the " **▲** " Key(up)

(Sequentially switched "No Modula  $\rightarrow$  VOICE  $\rightarrow$  WBD  $\rightarrow$  SAT  $\rightarrow$ ST  $\rightarrow$  SAT+VOICE  $\rightarrow$  SAT+ST  $\rightarrow$  SAT+DTMF )

| No Modula | : No Modulation                                  |
|-----------|--------------------------------------------------|
| VOICE     | : Mic ON, that is, activated Audio path.         |
| WBD       | : Activated Wide Band Data                       |
| SAT       | : Output SAT                                     |
| ST        | : Output ST                                      |
| SAT+VOICE | : Mic. ON, modulation signal is Voice added SAT. |
| SAT+ST    | : the modulation signal is SAT added ST.         |
| SAT+DTMF  | : the modulation signal is SAT added DTMF.       |

#### 3) Setting the compressor

push the "3" Key: Compressor ON ( displayed "Comp : ON" )Push the "BACK" Key: Compressor OFF ( displayed "Comp: OFF" )Note: When set the SAT+DTMF Mode, then can not to set the compresor.

#### 4) Setting the transmission power level.

Displayed the transmission level No, that is, 0 to 7. Push the "**4**" Key. (Up the transmission level, decrement a number) Push the "**6**" Key. (Down the transmission level, increment a number) Note: When set the **SAT+DTMF** Mode, then can not to set the **power level**.

#### 5) Switch the Mode. (TX Mode $\rightarrow$ RX Mode)

Push the "**END**" Key.

Note: When set the **SAT+DTMF** Mode, then can not to switch the **RX Mode**.

#### 6) Setting the Voice path

Push the "1" Key. (Enable the receiving voice path)Push the "2" Key. (Disable the receiving voice path)Note: When set the SAT+DTMF Mode, then can not to set the receiving voice path.

#### 7) Change the CODEC path.

Push the "#" Key. (Sequentially switched " FREE → HAND → HEAD ") Note: Except VOICE and SAT+VOICE modes, can not change the voice path. FREE: External I/F active HAND: Internal Mic active HEAD: Ear/Mic active

#### When input the voice signal, let you set the "FREE" and use the External I/F.

#### 8) Quit.

Push the "END" Key. (Exit FCC AMPS Test Mode.)

(Display change the initial Screen, see page 2)

8 / 11 Page

Push the "**END**" Key . (Exit FCC Test Mode.) (Display change the initial Screen, see page 1)

### [PCS Mode]

#### 1) Tx, TRx and Rx Mode

(Tx mode)

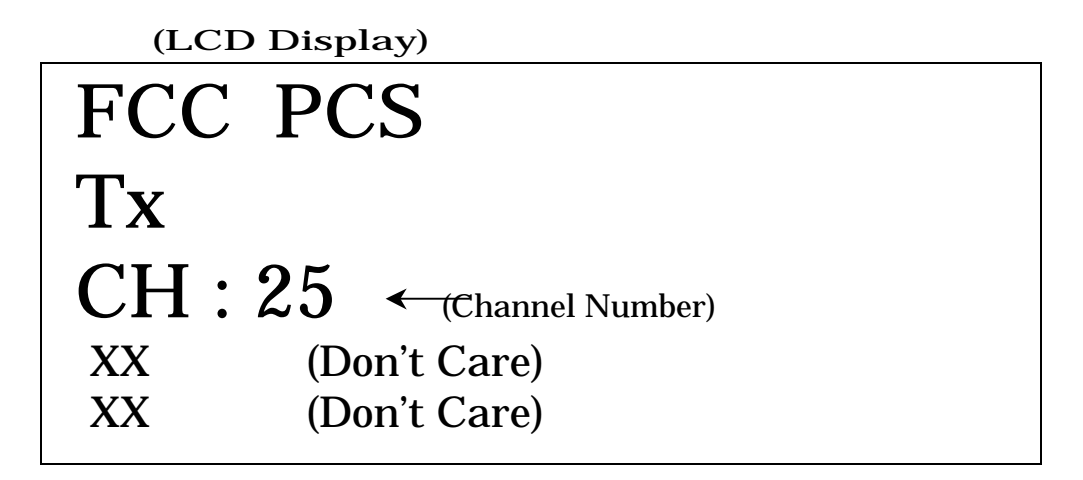

(Tx/Rx mode)

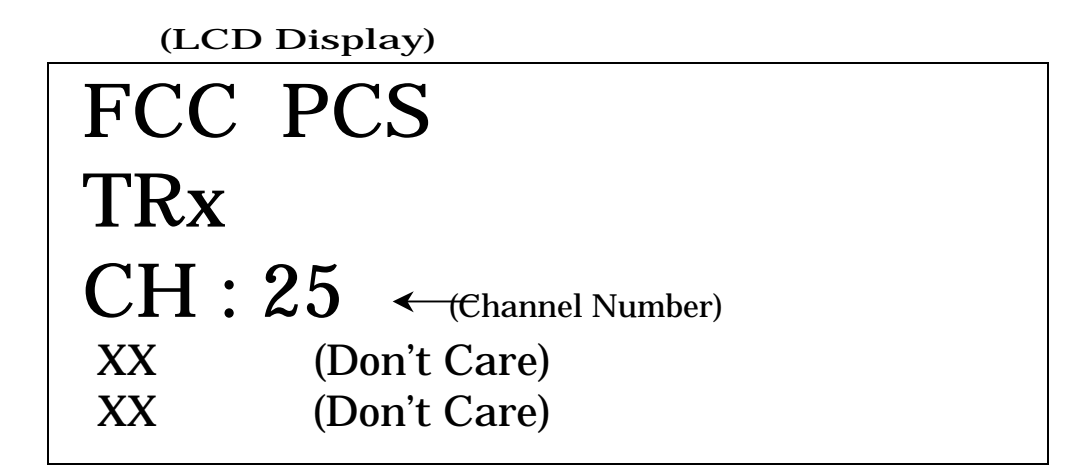

(Rx Mode)

(LCD Display)

FCC PCS Rx CH:25 ←(Channel Number) XX (Don't Care) XX (Don't Care)

#### PCS Initial screen is Tx mode.

#### 1) Mode switch

Push the "#" Key. (Sequentially switched " **Tx** mode → **TRx** mode → **Rx** mode ")

#### 2) Channel Number setting

Push the " \* " Key. (Sequentially switched "  $25 \rightarrow 600 \rightarrow 1175$  " )

#### 3) Quit

Push the "**END**" Key . (Exit FCC PCS Test Mode.) (Display change the initial Screen, see page 2)

Push the "**END**" Key . (Exit FCC Test Mode.) (Display change the initial Screen, see page 1)